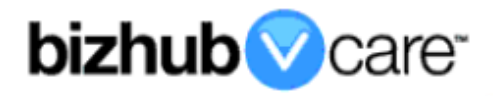

# vCare Example Configuration Guide

bizhub C35, 42, 36 models

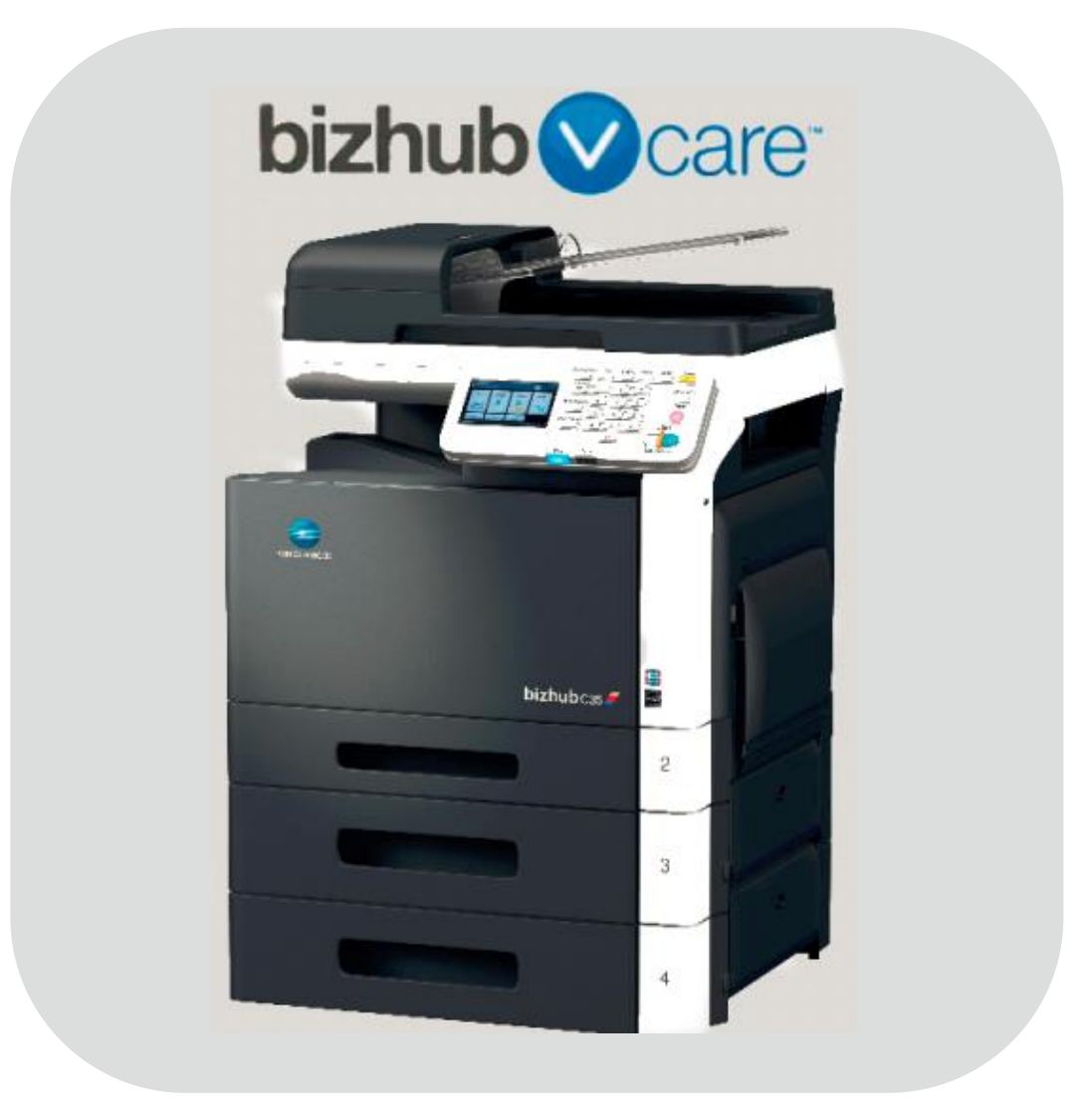

### **Table of Contents**

| 1: Table of Contents2                                                               |
|-------------------------------------------------------------------------------------|
| 2: Requirements/Contact information                                                 |
| vCare Requirements <u>3</u>                                                         |
| Network Requirements <u>3</u>                                                       |
| vCare Technical Support Contact Information                                         |
| 3: Operation Panel Overview <u>4</u>                                                |
| 4: Administrator Mode <u>5</u>                                                      |
| Administrator Mode Configuration <u>5</u>                                           |
| Accessing Administrator Mode <u>5</u>                                               |
| Date & Time Settings <u>5</u>                                                       |
| 5: Service Mode <u>6</u>                                                            |
| CS Remote Care Configuration <u>6</u>                                               |
| Accessing CS Remote Care <u>6</u>                                                   |
| 5-A: CS Remote Care HTTP Configuration (Panel) <u>7</u>                             |
| CS Remote Care configuration Detail Settings                                        |
| Connecting the unit to the vCare System                                             |
| CS Remote Care configuration Detail Settings (Cont'd) <u>10, 11</u>                 |
| 5-B: CS Remote Care HTTP Configuration (Pagescope)                                  |
| CS Remote Care configuration Detail Settings                                        |
| CS Remote Care configuration Detail Settings (Cont d.) & Init. Connection <u>14</u> |
| Contraction Detail Settings (Cont d)                                                |
| 0: ITOUDIESNOOUING                                                                  |
|                                                                                     |

This is an example vCare configuration and connection guide.

The manual entries used in this guide are not included as they would be entered during the configuration process.

### vCare Requirements:

**Device Registration:** The device must be registered to the vCare System for HTTP communication protocol.

**Firmware:** bizhub C35 has a minimum requirement of special firmware level 30G0062605. The other models included for this guide do not have a minimum required firmware level.

### **Network Requirements:**

**HTTP Communication Protocol:** For direct communication with the vCare System from the engine, port 80 or 8080 must be open with all rules and permissions allowing Internet access for the machine. If the unit needs to communicate to a Proxy Server on the network, the technician will need to be provided this information including server address, port number and any required authentication information for configuration.

### vCare Technical Support Contact Information:

Phone Support: 1-800-825-5664 Email Address: <u>kmbsvcaresupport@kmbs.konicaminolta.us</u> Configuration of the models shown in this guide are performed using the machine's Operation Panel.

They can also be configured using the CSRC pages of the Pagescope interface.

### **Operation Panel**

### **Machine Operation Panel Overview**

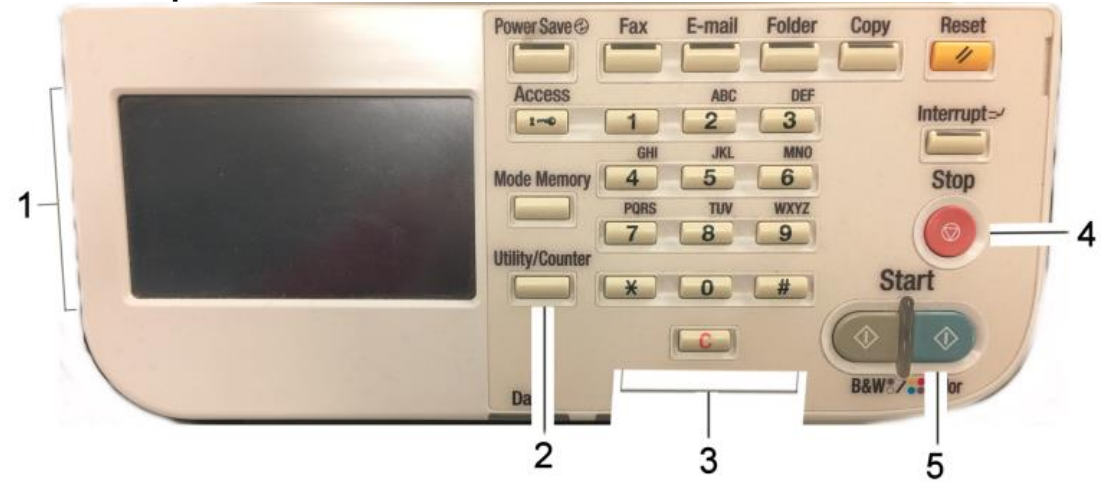

| No. | Item Name                | Description                       |
|-----|--------------------------|-----------------------------------|
| 1.  | Touch Panel              | Touch portion of Operation Panel. |
| 2.  | [Utility/Counter] button | Access the Utility/Counter Menu.  |
| 3.  | Number Pad               | The physical Number Pad.          |
| 4.  | [Stop] button            | Stop Operation button.            |
| 5.  | [Start] button           | Start Operation button.           |

### Administrator Mode

The Administrator Mode is used for configuration of the Date & Time settings of the MFP as well as customer Proxy Server Settings if required for the connection process.

### Administrator Mode Configuration Accessing Administrator Mode

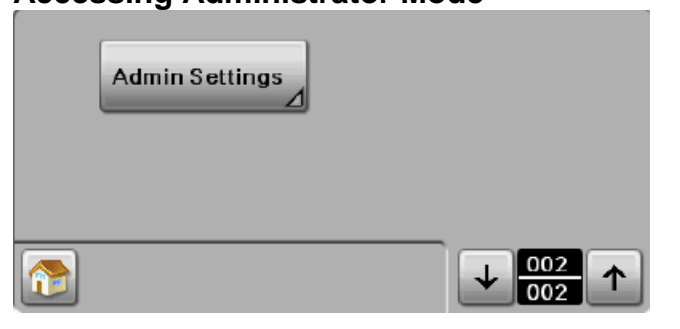

| No. | Step                                                                                                    | Step description                    |
|-----|----------------------------------------------------------------------------------------------------|-------------------------------------|
| 1.  | Press the button.                                                                                                    | Access the Utility/Counter<br>Menu. |
| 2.  | Press the 🛨 button.                                                                                                    | Access the Utility Menu.            |
| 3.  | Press the [Admin Settings] button.                                                                                                    | Access Administrator Mode.          |
| 4.  | Enter the Administrator Password and then press the <b>[OK]</b> button twice.                                                                                                    | Login to Administrator Mode.        |
|     | % Press the [C] key to clear all characters.%<br>Touch [Delete] to delete the last character<br>entered.% Touch [↑] to show the upper case<br>screen.% Touch [!#?/] to show the symbol screen. |                                     |

### Date/Time Settings

| No. | Step                                             | Step description            |
|-----|--------------------------------------------------|-----------------------------|
| 1.  | Press the [Machine Settings] button.             | Access the Machine Settings |
|     |                                                  | Menu.                       |
| 2.  | Press the [Date &Time Settings] button.          | Access the Date/Time        |
|     |                                                  | Settings.                   |
| 3.  | Enter Date, Time (24-hour format) and Time Zone, | Set the Date, Time and Time |
|     | and then press the [Set] button, and then press  | Zone.                       |
|     | the [OK] button twice.                           |                             |

CS Remote Care is accessed through the Service Mode.

### **CS** Remote Care Configuration

Accessing CS Remote Care

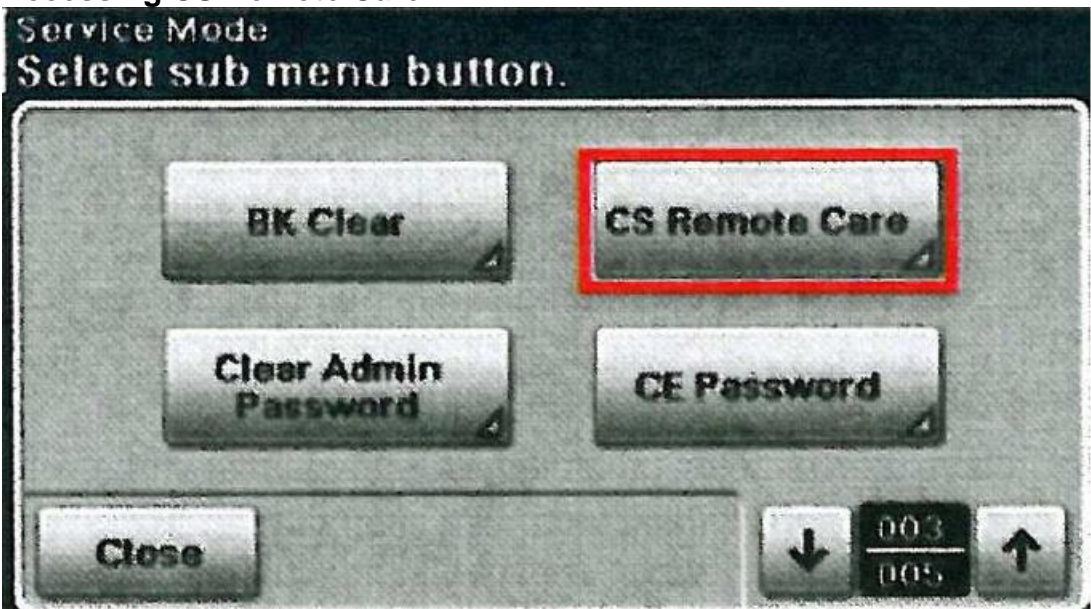

| No. | Step                                                                         | Step description                      |
|-----|------------------------------------------------------------------------------|---------------------------------------|
| 1.  | Press the utton.                                                             | Access the Main Menu.                 |
| 2.  | Press the [Meter Count] button.                                              | Access the Counter Menu.              |
| 3.  | Press the button, and then on the digital                                    | Access Service Mode.                  |
|     | keypad press 0,0, and then the button and, on the digital keypad, press 0,1. |                                       |
| 5.  | Input the Service Mode Password 92729272, and                                | Enter Service Mode                    |
|     | then press the [OK] button twice.                                            | Password.                             |
| 6.  | Press the twice, and then press the CS Remote Care                           | Access the CS Remote Care Main Menu.  |
| _   | button.                                                                      |                                       |
| 7.  | Press the , press the <b>[RAM Clear]</b> button, <b>[Yes]</b>                | Perform RAM Clear to                  |
|     | button, and then the [OK] button.                                            | Unsubscribe.                          |
| 8.  | Press the CS Remote Care button.                                             | Access the CS Remote Care Menu again. |

### **CS** Remote Care Clock Settings

| No. | Step                                                                                                    | Step description                                                                                      |
|-----|----------------------------------------------------------------------------------------------------|----------------------------------------------------------------------------------------------------|
| 1.  | Press the [CSRC Clock] button.                                                                                                    | Access the CSRC Clock                                                                                 |
|     |                                                                                                    | Menu                                                                                                  |
| 2.  | Press the <b>[Date]</b> button twice. Correct the Date,<br>Time (24-Hour format), and Time Zone using<br>current local information and then press the<br><b>[Close]</b> button twice to exit Time settings. | Configure the Date & Time<br>Settings for CS Remote<br>Care, and then return to the<br>previous Menu. |
| 3.  | Press the 1 button.                                                                                                    |                                                                                                    |

HTTP configuration settings for the Server Settings is always configured to point to the vCare HTTP Server URL.

### **CS Remote Care HTTP Configuration**

CS Remote Care Configuration Detail Settings

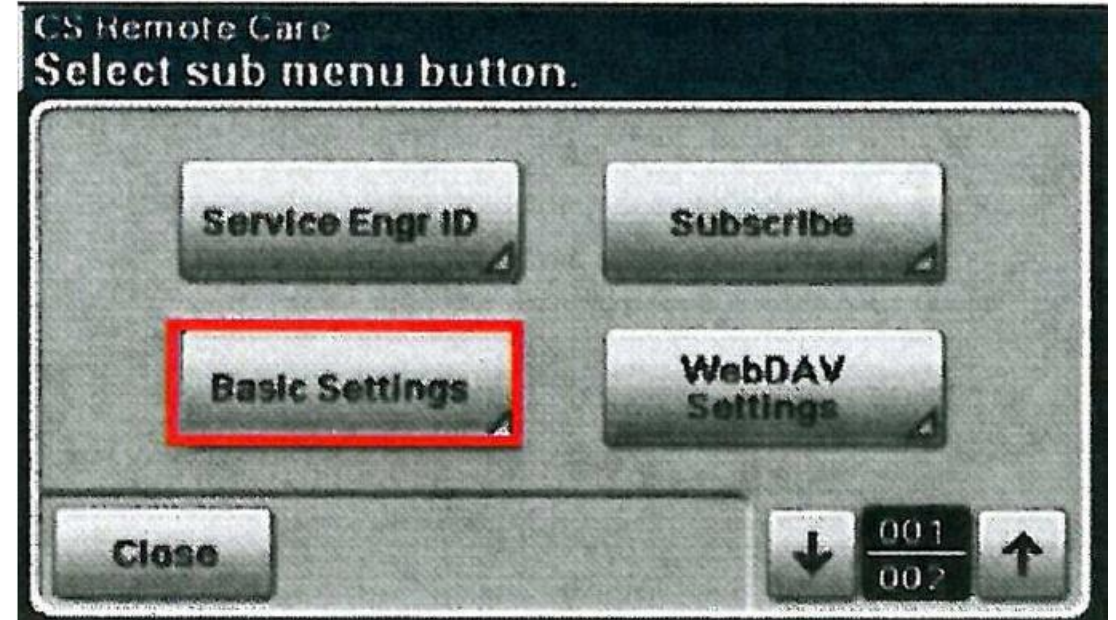

| No. | Step                                                                                                    | Step description                                                                                                    |
|-----|----------------------------------------------------------------------------------------------------|----------------------------------------------------------------------------------------------------|
| 1.  | Press the [Basic Settings] button.                                                                                                    | Access the Basic Settings<br>Menu.                                                                                                    |
| 2.  | Press the <b>[Center ID]</b> button twice and enter the vCare ComServerID number which the device is registered to in the vCare System, and then press the <b>[OK]</b> button twice. | Enter a Center ID for CS<br>Remote Care and then return<br>to the Basic Settings Menu.                                                                                              |
| 3.  | Press the <b>[Web Server]</b> button twice. Enter the WebDAV Server IP Address provided by vCare Technical Support and then press the <b>[OK]</b> button twice.                      | Enter the Web Server URL<br>Address and then return to<br>the Basic Settings Menu.<br>Direct Channel example:<br>10.10.10.10/webdav<br>Dealer Channel Example:<br>10.10.10.10/USXXX |
| 4.  | Press the <b>[Encryption]</b> button, press the <b>[No]</b> button, and the press the <b>[OK]</b> button.                                                                            | Turn off Encryption, and then return to the Basic Settings Menu.                                                                                                    |
| 5.  | Press the <b>[Comm. Method]</b> button, press the <b>[Simplex]</b> button, press the <b>[OK]</b> button, and then press the <b>[Close]</b> button.                                   | Select Simplex<br>Communication Method and<br>then return to the CS Remote<br>Care Menu.                                                                                            |
| 6.  | Press the [WebDAV Settings] button, press the<br>button, press the [Enable SSL] button, press<br>the [No] button, and then press the [OK] button.                                    | Turn off SSL and then return<br>to the CS Remote Care<br>Menu.                                                                                                    |

The WebDAV Authentication settings are provided by vCare Technical Support.

5-A

### CS Remote Care HTTP Configuration

CS Remote Care Configuration Detail Settings (Cont'd.)

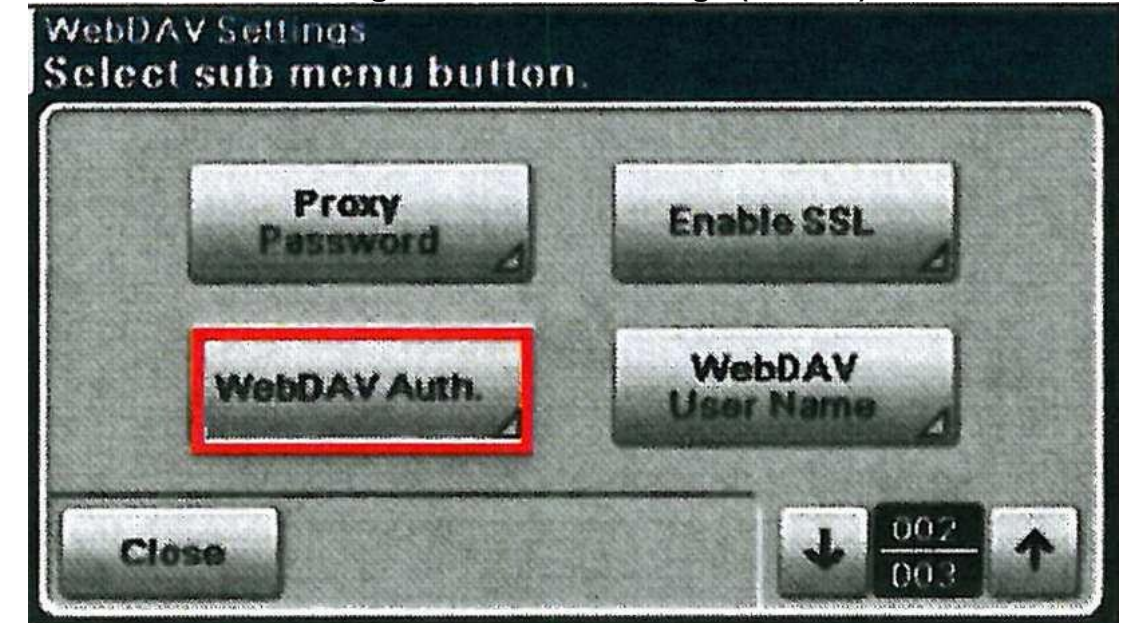

| No. | Step                                                                                                    | Step description                                                                                 |
|-----|----------------------------------------------------------------------------------------------------|--------------------------------------------------------------------------------------------------|
| 1.  | If required, select the Proxy Server related buttons,<br>configure the settings for the customer's Proxy<br>Server and Authentication (if required).                                      | Enter the customer's Proxy<br>Server and Proxy Server<br>Authentication Settings if<br>required. |
|     |                                                                                                    | If not required, skip this step.                                                                 |
| 2.  | Press the <b>[WebDAV Auth.]</b> button, press the <b>[On]</b> button, and then press the <b>[OK]</b> button.                                                                              | Turn on WebDAV<br>Authentication and then<br>return to the WebDAV<br>Settings Menu.              |
| 3.  | Press the <b>[WebDAV User Name]</b> button twice.<br>Enter the User Name provided by vCare Technical<br>Support and then press the <b>[OK]</b> button.                                    | Enter the Authentication User<br>Name and then return to the<br>WebDAV Settings Menu.            |
| 4.  | Press the <b>[WebDAV Password]</b> button twice.<br>Enter the WebDAV Password provided by vCare<br>Technical Support, press the <b>[OK]</b> button and then<br>the <b>[Close]</b> button. | Enter the WebDAV Password<br>and then return to the CS<br>Remote Care Menu.                      |

# 5-A

### Service Mode

Subscribe is the first connection to the vCare System.

After successful connection, additional configuration for Report Settings should be configured.

### **CS** Remote Care HTTP Configuration

Connecting the unit to the vCare System CS Remote Care Select sub menu button.

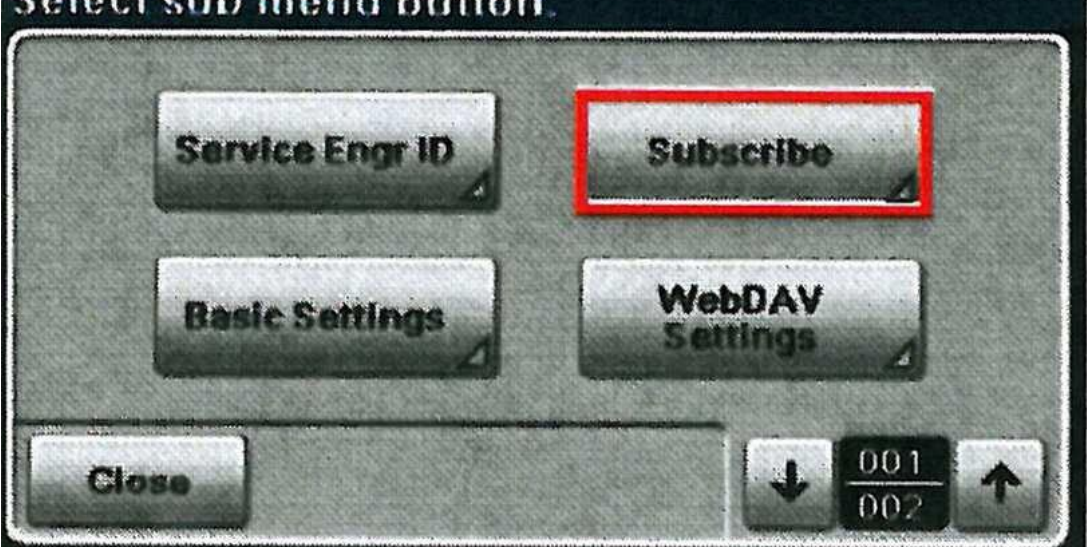

| No. | Step                                                                                                    | Step description                                                                         |
|-----|----------------------------------------------------------------------------------------------------|------------------------------------------------------------------------------------------|
| 1.  | Press the <b>[Subscribe]</b> button, press the <b>[Yes]</b> button, and then press the <b>[OK]</b> button.                                                                       | Perform Subscribe to<br>connect the unit to vCare,<br>and then return to the CS          |
|     | If "Completed" is displayed, proceed to the next step. If not, begin troubleshooting.                                                                                            | Remote Care Menu.                                                                        |
| 2.  | Press the <b>[Service Engr ID]</b> button, press the <b>[Number]</b> button, delete the number displayed, enter a Service Engr. ID number and then press the <b>[OK]</b> button. | Enter the Service Engineer's<br>ID number and then return to<br>the CS Remote Care Menu. |
| 3.  | Press the <b>[Maintenance Start]</b> button, press the <b>[Yes]</b> button, and then press the <b>[OK]</b> button.                                                               | Start Maintenance and then return to the CS Remote Care Menu.                            |

The Heartbeat must be disabled, and the Periodic Transmission should be enabled for daily.

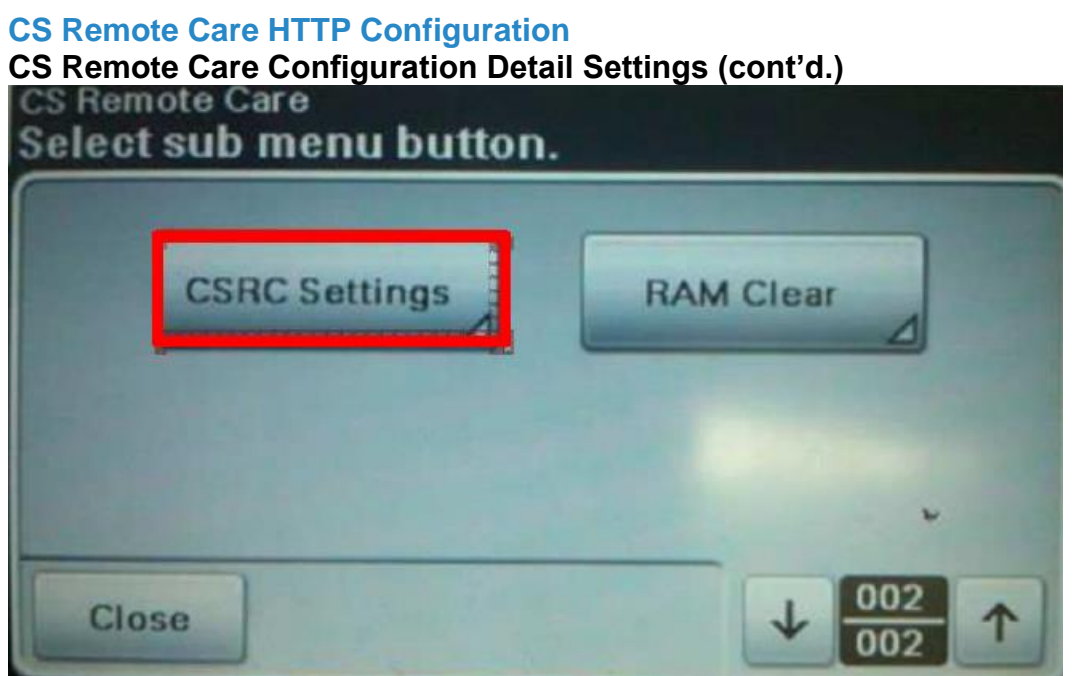

| No. | Step                                                                                                    | Step description                                                                         |
|-----|----------------------------------------------------------------------------------------------------|------------------------------------------------------------------------------------------|
| 1.  | Press the button and then press the [CSRC Settings] button                                                         | Access the CSRC Settings Menu.                                                           |
| 2.  | Press the <b>[Heartbeat Settings]</b> button, press the <b>[No]</b> button, and then press the <b>[OK]</b> button. | Disable Heartbeat Settings<br>and then return to the CSRC<br>Settings Menu.              |
| 3.  | Press the [Periodic Trans.] button,                                                                                | Access the Periodic<br>Transmission Menu.                                                |
| 4.  | Press the <b>[Enable Trans.]</b> button, press the <b>[Yes]</b> button, and then press the <b>[OK]</b> button.     | Enable Periodic<br>Transmission and then return<br>to the Periodic Transmission<br>Menu. |
| 5.  | Press the <b>[Interval]</b> button, press the <b>[Daily]</b> button, and then press the <b>[OK]</b> button.        | Change the Interval to<br>"Daily," and then return to the<br>Periodic Transmission Menu. |

The Switches and Report Settings are configured in the sections to follow.

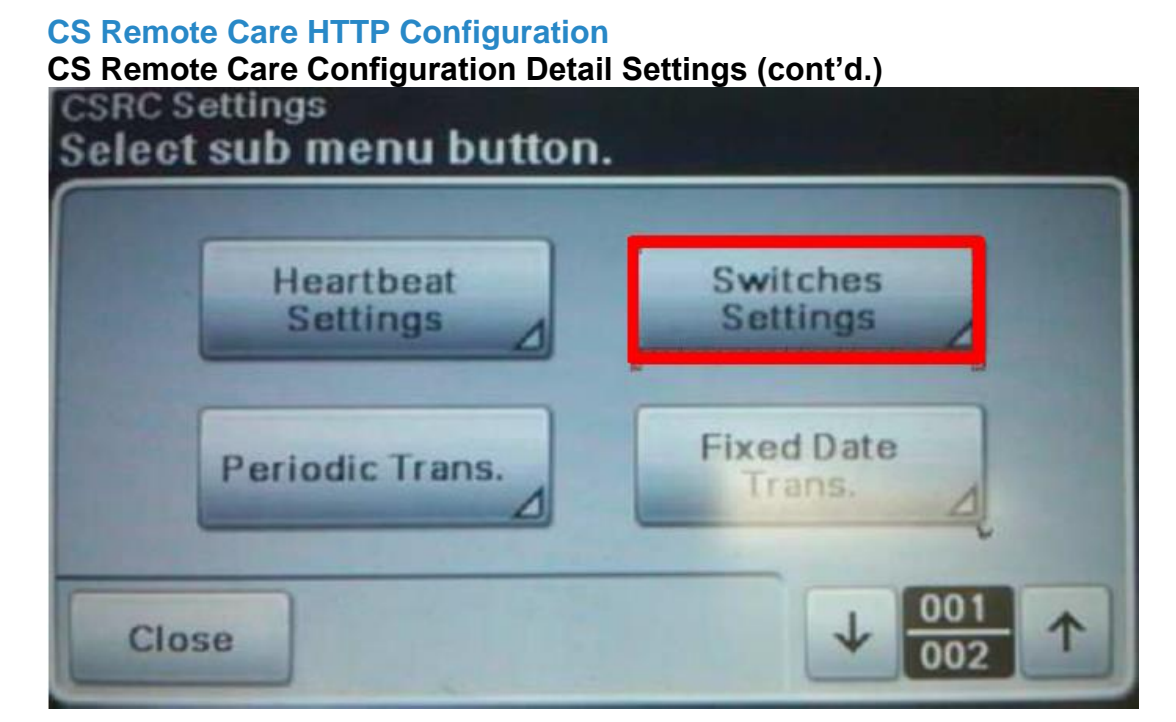

| No. | Step                                                           | Step description             |
|-----|----------------------------------------------------------------|------------------------------|
| 1.  | Press the [Switches Settings] button.                          | Access the Switches Settings |
|     |                                                                | Menu.                        |
| 2.  | For the following Switches, press the                          | Turn on the listed Switches  |
|     | corresponding button, press the <b>[On]</b> button, and        | Settings.                    |
|     | then the [UK] button:                                          |                              |
|     | TP1 Warning [TT1 Toner Rep [TN] Waste                          |                              |
|     | Full T01. Paper Jam Warning, Jam History                       |                              |
|     |                                                                |                              |
|     | Prose the + button to find the corresponding                   |                              |
|     | Switch button if it is not on the selection screen             |                              |
| 3.  | Press the [Close] button and then press the                    | Access the Report Settings   |
|     | [Report] settings button.                                      | Menu.                        |
| 4.  | For the following Reports, press the corresponding             | Turn on the listed Reports   |
|     | button, press the <b>[On]</b> button, and then the <b>[OK]</b> | Settings and then return to  |
|     | button:                                                        | the CS Remote Care Menu.     |
|     | Sales Count, Service Count, Life Count,                        |                              |
|     | Coverage Data                                                  |                              |
|     |                                                                |                              |
|     | Press the button to find the corresponding                     |                              |
|     | Press the <b>[Close]</b> button when completed                 |                              |
| 5.  | Proce the there and location the                               | Perform Maintenance End to   |
|     | Press the monoceration and location the                        | complete the set up process. |
|     | press the <b>[Yes]</b> button, and then press the <b>[OK]</b>  |                              |
|     | button to complete set up.                                     |                              |

CS Remote Care can be configured for the unit using Pagescope Web Connection.

5-B

### **CS Remote Care HTTP Configuration**

Accessing the Pagescope Interface

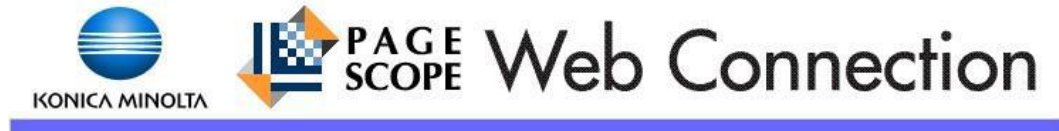

Service Password

OK)

| No. | Step                                                                                                    | Step description                                                     |
|-----|----------------------------------------------------------------------------------------------------|----------------------------------------------------------------------|
| 1.  | In the web browser of a computer on the same<br>network as the unit, enter the machine's IP<br>Address followed by "/index.html" and press<br>[Enter] on the keyboard.<br>Example: 10.10.10.10/csrc_index.html<br>This must be done on a computer connected to the | Access the CSRC page of<br>Pagescope Web Connection<br>for the unit. |
|     | network. It cannot be performed using a<br>Crossover connection method.                                                                                                    |                                                                      |
| 2.  | At the password prompt, enter the following:<br>For bizhub C25: KMBC25<br>For bizhub C35, 42, and 36: 92729272<br>For bizhub C35P: KMBC35                                                                                                    | Enter the Authentication<br>Password for access.                     |
|     | Press the [OK] button when done.                                                                                                    |                                                                      |

The Switches and Report Settings are configured in the sections to follow.

# CS Remote Care HTTP Configuration Configuring the Detail Settings

# • 1

| CS Remote Care                               | WebDAV Settings          |           |
|----------------------------------------------|--------------------------|-----------|
| Maintenance Mode                             | Proxy server             | Disable - |
| ▼ CSRC Settings                              | Proxy server address     |           |
| Subscription Settings                        | Proxy server port        | 8080      |
| ► WebDAV Settings                            | Proxy Authentication     | Disable 👻 |
| CSRC Clock Settings                          | Proxy Username           |           |
| Retry Settings                               | Proxy Password           |           |
| Switches Settings                            | SSL                      | Disable 🔻 |
| Fixed Date and Time<br>Transmission Settings | WebDAV<br>Authentication | Enable -  |
| ► Large Size Paper Mode                      | WebDAV Usemame           | test      |
| Manual Transmission                          | WebDAV Password          |           |

Apply Clear

| No. | Step                                              | Step description                 |  |
|-----|---------------------------------------------------|----------------------------------|--|
| 1.  | Press the [CSRC Settings] menu button and then    | Access the WebDAV                |  |
|     | the [WebDAV Settings] menu button.                | Settings Menu.                   |  |
| 2.  | Enable the Proxy Server option; configure the     | Enter Proxy Server Settings if   |  |
|     | customer's Proxy Server Address, Proxy Server     | required.                        |  |
|     | Port if required for connection on the customer's | If not required, skip this step. |  |
|     | network. Enable Proxy Authentication and enter    |                                  |  |
|     | the customer's Proxy Server Authentication        |                                  |  |
|     | information if required.                          |                                  |  |
| 3.  | Change SSL to "Disable".                          | Disable SSL.                     |  |
| 4.  | Change WebDAV Authentication to "Enable".         | Enable WebDAV                    |  |
|     |                                                   | Authentication.                  |  |
| 5.  | Enter the WebDAV Username, and WebDAV             | Enter the Authentication         |  |
|     | password, and then press the [Apply] button.      | Settings provided by vCare       |  |
|     |                                                   | Technical Support and apply      |  |
|     |                                                   | them.                            |  |

The Switches and Report Settings are configured in the sections to follow.

5-B

## CS Remote Care HTTP Configuration Configuring the Detail Settings (Cont'd) & Initial Connection

| CS Remote Care                               | Basic Settings                              |      |
|----------------------------------------------|---------------------------------------------|------|
| ▶ Maintenance Mode                           | Center ID US001                             |      |
| ▼ CSRC Settings                              | Device ID A2YF011000031                     |      |
| ► Subscription Settings                      | Web Server URL http(s)://10.15.1.237/webdav |      |
| ▶ WebDAV Settings                            | Communication                               |      |
| ► CSRC Clock Settings                        | Method Simplex •                            |      |
| Retry Settings                               | Encryption Disable -                        |      |
| Switches Settings                            | Heartbeat Settings                          |      |
| Fixed Date and Time<br>Transmission Settings | Enable Heartbeat No -                       |      |
| ► Large Size Paper Mode                      | Interval 30 1 ~ 256 min.                    |      |
| Manual Transmission                          | Enable Fixed Time<br>Transmission           |      |
|                                              | Fixed Time 00 : 00 24-hr format             |      |
|                                              | Subscribe Unsubscribe (RAM Clear)           | lear |

| No. | Step                                                       | Step description             |
|-----|------------------------------------------------------------|------------------------------|
| 1.  | Press the [CSRC Settings] menu button and then             | Access the Subscription      |
|     | the [Subscription] menu button.                            | Settings Menu.               |
| 2.  | For Center ID enter the vCare ComServer ID                 | Enter the Center ID using    |
|     | number associated with the machine's registration.         | capital letters.             |
| 3.  | The Device ID must display the machine's Serial            | Verify the Device ID.        |
|     | Number properly. Verify this or correct it before          |                              |
|     | proceeding to the next step.                               |                              |
| 4.  | Enter the Web Server URL as provided by vCare              | Enter the vCare HTTP Server  |
|     | Technical Support for the vCare HTTP Server.               | URL Address.                 |
|     |                                                            |                              |
|     | Direct Channel example:                                    |                              |
|     | 10.10.10/webdav                                            |                              |
|     |                                                            |                              |
|     | Dealer Channel example:                                    |                              |
|     | 10.10.10/USXXX                                             |                              |
| 5.  | Change the <b>Communication Method</b> to <b>Simplex</b> . | Change the communication     |
|     |                                                            | method to Simplex.           |
| 6.  | Change Enable Heartbeat to "Yes", Change                   | Disable the Heartbeat.       |
|     | Enable Fixed Time Transmission to "No", and                |                              |
|     | then change <b>Enable Heartbeat</b> to " <b>No</b> ".      |                              |
| 7.  | Press the [Subscribe] button.                              | Initiate First Connection to |
|     |                                                            | the vCare System.            |
| 8.  | The [Subscribe] button will change to a greyed-            | Perform Subscribe to the     |
|     | out button "Apply". If the [Subscribe] button              | vCare System to begin the    |
|     | returns within about a minute, the connection was          | Initial Connection process.  |
|     | not successful. If it does not return, proceed to the      |                              |
|     | next step.                                                 |                              |

14

The Switches and Report Settings are configured in the sections to follow.

5-B

# **CS Remote Care HTTP Configuration** Configuring the Detail Settings (Cont'd.)

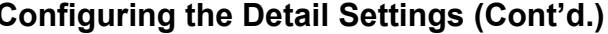

| Sonica minolia                                                             | Ready                                   | . ,               | KONICA MINOLTA<br>C25 | bizhub<br>Logout |
|----------------------------------------------------------------------------|-----------------------------------------|-------------------|-----------------------|------------------|
| CS Remote Care<br>Maintenance Mode<br>CSRC Settings<br>Manual Transmission | Maintenance Mode<br>Service Engineer ID | 1234567           |                       |                  |
|                                                                            |                                         | Start Maintenance | End Maintenance       | Clear            |

| No. | Step                                                                                              | Step description                                                    |
|-----|---------------------------------------------------------------------------------------------------|---------------------------------------------------------------------|
| 1.  | Press the [Maintenance Mode] button.                                                              | Enter Maintenance Mode.                                             |
| 2.  | Enter the <b>Service Engineer ID</b> number and then press the <b>[Start Maintenance]</b> button. | Enter the Service Engineer's<br>ID number and start<br>Maintenance. |

The Switches and Report Settings are configured in the sections to follow.

## CS Remote Care HTTP Configuration Configuring the Detail Settings (Cont'd.)

Periodic Transmission

Large Size Paper Mode

Manual Transmission

Settings

| CS Remote Care                               | Report Settings    |                    |
|----------------------------------------------|--------------------|--------------------|
| Maintenance Mode                             | Sales Count Data   | 💿 Enable 🔘 Disable |
| ▼ CSRC Settings                              | Error Count Data   | 🖲 Enable 💿 Disable |
| Subscription Settings                        | Service Count Data | 🖲 Enable 🔘 Disable |
| WebDAV Settings                              | Life Count Data    | 🖲 Enable 🔘 Disable |
| Report Settings                              | System Data        | 💿 Enable 🔘 Disable |
| CSRC Clock Settings                          | History Data       | 🖲 Enable 🔘 Disable |
| Retry Settings                               | EKC Data           | Enable Oisable     |
| Switches Settings                            | Adjustment Data    | 🖲 Enable 🔘 Disable |
| Fixed Date and Time<br>Transmission Settings | Coverage Data      | Enable 	Disable    |

Apply Clear

| No. | Step                                              | Step description               |
|-----|---------------------------------------------------|--------------------------------|
| 1.  | Press the [CSRC Settings] button and then press   | Enter Report Settings Menu.    |
|     | the [Report Settings] button.                     |                                |
| 2.  | Press the radio buttons to Enable all options     | Enable all Report options      |
|     | except for "EKC Data", and then press the [Apply] | except for EKC Data and        |
|     | button.                                           | apply them.                    |
| 3.  | Press the [Periodic Transmission Settings]        | Access the Periodic            |
|     | menu button.                                      | Transmission Settings Menu.    |
| 4.  | Change the Interval selection to Daily, enter the | Set the Periodic               |
|     | current local Time in 24-hour format, and then    | Transmission to "Daily" at the |
|     | press the [Apply] button.                         | current time.                  |
| 5.  | Press the [Maintenance Mode] button.              | Enter Maintenance Mode.        |
| 6.  | Press the [End Maintenance] button.               | Perform Maintenance            |
|     |                                                   | Completion to complete the     |
|     |                                                   | set up process.                |

### Troubleshooting

Transmission Error codes can be found under the Troubleshooting section of the Field Service Manuals for these models.

These can be viewed or downloaded from the <u>www.mykonicam</u> <u>inolta.com</u> website.

### Checking the Transmission Log:

| For | <b>Bizhu</b> | b C35 | Only | <b>v</b> : |
|-----|--------------|-------|------|------------|
|     |              |       |      |            |

| 🔵 ΚΟΝΙζΑ ΜΙΝΟΙΤΑ      | CS Remote Care         |                  |                   |                         |                     |
|-----------------------|------------------------|------------------|-------------------|-------------------------|---------------------|
| Wodel Name:bizhub C35 | Ready &                |                  |                   |                         |                     |
| ▶ Maintenance         | CSRC Transmission Logs |                  |                   |                         |                     |
| CSRC Settings         | No.                    | Date/Time        | Trans. Type       | Result                  | From Address        |
| ► Manual Transmission | 1                      | 2011.04.29 13:55 | Registration      | Transmission<br>Success | device@csrc.konicam |
| ▼Transmission Log     | 2                      | 2011.04.29 13:57 | Maintenance Start | Transmission<br>Success | device@csrc.konicam |
| Transmission Log      |                        |                  |                   |                         |                     |
|                       |                        |                  |                   |                         |                     |

### Refresh

| No. | Step                                          | Step description                 |
|-----|-----------------------------------------------|----------------------------------|
| 1.  | Press the [Transmission Log] menu button and  | Access the Transmission          |
|     | then press the [Transmission Log] button.     | Log.                             |
| 2.  | Troubleshoot based on the result information. | Begin Troubleshooting if needed. |

Note: For the other models, print a communication log before beginning Troubleshooting steps.